# 使用 S7-1200 系列的存储卡

Usage of S7-1200 Memory Card

**Getting-Started** 

Edition (2010年1月)

摘 要 本文介绍了 S7-1200 系列存储卡的功能、使用方法和常见问题。

关键词 S7-1200, 存储卡, 固件, 固件升级

Key Words S7-1200, MC, Memory Card, firmware, firmware update

| <b>—</b> `, |    | S7-1200存储卡的基本介绍             | 4                              |
|-------------|----|-----------------------------|--------------------------------|
| <u> </u>    |    | 存储卡的工作模式                    | 5                              |
| 三、          |    | 使用程序卡的不同模式                  | 7                              |
|             | 1、 | 装载用户项目文件到存储卡:               | 7                              |
|             | 2、 | 常见问题:                       | 8                              |
| 四、          |    | 使用传输卡模式                     | 8                              |
|             | 1、 | 向处于传输模式的存储卡中装载项目            | 8                              |
|             | 2、 | 从存储卡复制项目到 <b>S7-1200PLC</b> | 9                              |
| 五、          |    | 使用存储卡清除密码                   |                                |
| 六、          |    | 使用 24M存储卡更新S7-1200CPU的固件版本  |                                |
| 七、          |    | 附录一推荐网址                     | . Error! Bookmark not defined. |

# 一、S7-1200 存储卡的基本介绍

S7-1200CPU 使用的存储卡为 SD 卡,存储卡中可以存储用户项目文件,有如下三种功能:

1. 作为 CPU 的装载存储区,用户项目文件可以仅存储在卡中, CPU 中没有项目文件, 离开存储卡无法运行。

2. 在有编程器的情况下,作为向多个 S7-1200PLC 传送项目文件的介质。

3. 忘记密码时,清除 CPU 内部的项目文件和密码。

4. 24M 卡可以用于更新 S7-1200CPU 的固件版本

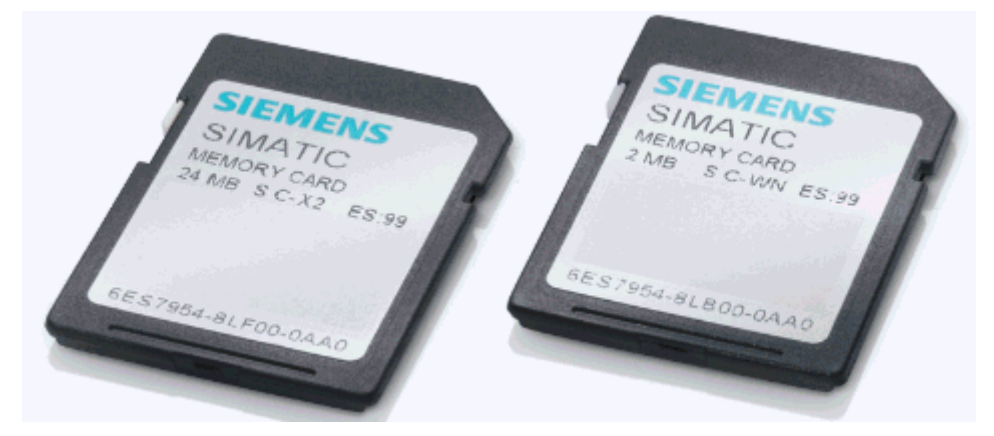

图 1: S7-1200 存储卡

如何插入存储卡:

将 CPU 上挡板向下掀开,可以看到右上角有一 MC 卡槽,将存储卡缺口向上插入,如 下图所示:

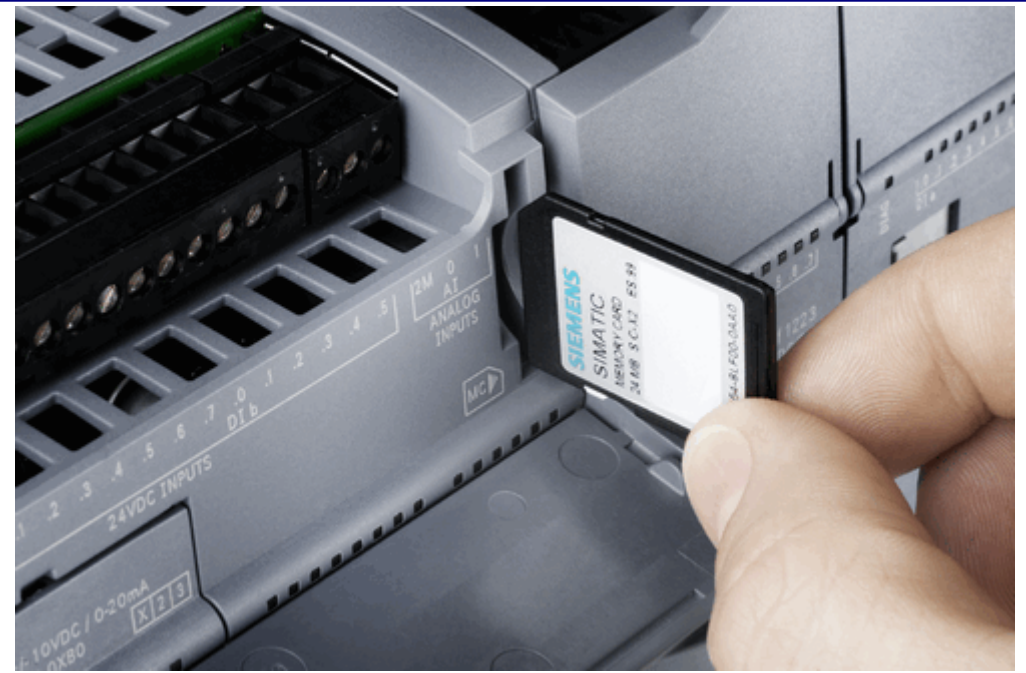

图 2: 插入存储卡

## 注意**:**

- 对于 S7-1200CPU,存储卡不是必需的。
- 将存储卡插到一个处于运行状态的 CPU 上,会造成 CPU 停机。
- S7-1200 CPU 仅支持由西门子制造商预先格式化过的存储卡,即下列订货号产品:

| 订货号                 | 容量   |
|---------------------|------|
| 6ES7 954-8LF00-0AA0 | 24MB |
| 6ES7 954-8LB00-0AA0 | 2MB  |
|                     |      |

表 1:存储卡信息

- 如果使用 Windows 格式化程序对 SIMATIC 存储卡重新进行格式化, CPU 将无法使用该重新格式化的存储卡。
- 目前 S7-1200 还无法配合存储卡实现配方和数据归档之类的高级功能。

# 二、存储卡的工作模式

存储卡有两种工作模式:

IA&DT Service & Support

程序卡:存储卡作为 S7-1200 CPU 的装载存储区,所有程序和数据存储在卡中, CPUneibu 集成的存储区中没有项目文件,设备运行中存储卡不能被拔出。

传输卡:用于从存储卡向 CPU 传送项目,传送完成后必须将存储卡拔出。CPU 可以 离开存储卡独立运行。

修改存储卡的工作模式:

在 STEP 7 Basic 软件的项目视图下,点击左侧"Project View"--->"SIMATIC Card Reader" --->您的读卡器型号,如下图所示:

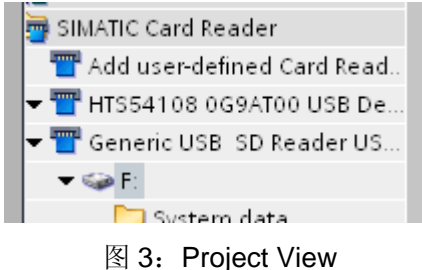

右击存储卡的盘符(这里是 F:),选择"属性",打开下面窗口:

| General | General |                      |                                                  |   |  |
|---------|---------|----------------------|--------------------------------------------------|---|--|
|         |         | Name:                | F:                                               |   |  |
|         |         | Write protection:    | Off                                              |   |  |
|         |         | File system:         | FAT32                                            |   |  |
|         |         | Capacity:            | 33559040                                         |   |  |
|         |         | Used space in bytes: | 8593920                                          |   |  |
|         |         | Free space in bytes: | 24965120                                         |   |  |
|         |         | Serial number:       | SMC_08ee127d00                                   |   |  |
|         |         | Card type:           | Transfer<br>Please select<br>Program<br>Transfer | • |  |
|         |         | L                    |                                                  |   |  |
|         |         |                      |                                                  |   |  |
|         |         |                      |                                                  |   |  |
|         |         |                      |                                                  |   |  |

图 4: MC 属性

用户在"Card type"选择需要的工作模式,点击"OK"完成设定。

# 三、 使用程序卡的不同模式

优点:更换 CPU 时不需要重新下载项目文件。

## 1、装载用户项目文件到存储卡:

• 第一步:按照上面方法将存储卡设定到"编程"模式。建议客户做此操作之前清除存储 卡中的所有文件。

• 第二步:设置 CPU 的启动状态:在"Project tree"中右击 CPU 选择"属性",在"属性" 窗口中点击"Startup",此处我们必须选择"Warm restart-RUN"

| PLC_1                                                                                                    |                          |                                                                                                    |               | ×      |
|----------------------------------------------------------------------------------------------------|--------------------------|----------------------------------------------------------------------------------------------------|---------------|--------|
| PLC_1  General  General  PROFINET interface  DI14/DO10  A12  A01 signal board  High speed counters (HSC)  Pulse generators (PTO/PWM)  Startup  Time of day  Protection  System and clock memory  Cycle time  Communication load  Overview of I/O addresses | Startup<br>Startup mode: | No restart (stay in STOP mode) 💌<br>No restart (stay in STOP mode)<br>Warm restart - RUN<br>Warm restart - Operating mode befo | Ire POWER OFF | ×      |
|                                                                                                    |                          |                                                                                                    |               |        |
|                                                                                                    |                          |                                                                                                    | ок            | Cancel |

图 5: Startup

- 第三步:将 CPU 断电。
- 第四步:将存储卡插到 CPU 卡槽内
- 第五步:将 CPU 上电

• 第六步:在 STEP 7 Basic 中点击下载,将项目文件全部下载到存储卡中。此时下载 是将项目文件(包括用户程序、硬件组态和强制值)下载到存储卡中,而不是 CPU 内部集 成的存储区中。 完成上述步骤后,CPU可以带卡正常运行。此时如果将存储卡拔出,CPU会报错, "ERROR"红灯闪烁。

## 2、常见问题:

#### 🕝常见问题 1:

为什么插上存储卡后 CPU 的"MAINT"灯闪烁,使用 STEP 7 Basic 下载是提示报错"The download of the hardware configuration failed (0050 -133 2 2458)"? 回答:

请清除存储卡中的所有文件,重新使用 STEP7 Basic 软件将存储卡设置到"编程"模式,然后再重复上述步骤。请您也检查存储卡上的拨码开关,检查存储卡是否处于写保护模式。

### ⑦常见问题 2:

为什么 CPU 断电上电后进入停止状态,而不进入运行状态?

回答:

原因是 CPU 的启动方式不是"Warm restart-RUN",详细请参考上面"第二步"。

# 四、使用传输卡模式

优点:在没有编程器的情况下,方便快捷地向多个 S7-1200PLC 拷贝项目文件。

### 1、向处于传输模式的存储卡中装载项目

• 第一步:按照上面方法将存储卡设定到"编程"模式。建议客户做此操作之前清除存储 卡中的所有文件。

• 第二步:设置 CPU 的启动状态:在"Project tree"中右击 CPU 选择"属性",在"属性" 窗口中点击"Startup",此处我们必须选择"Warm restart-RUN"

• 第三步:直接拖拽 PLC 设备到存储卡盘符

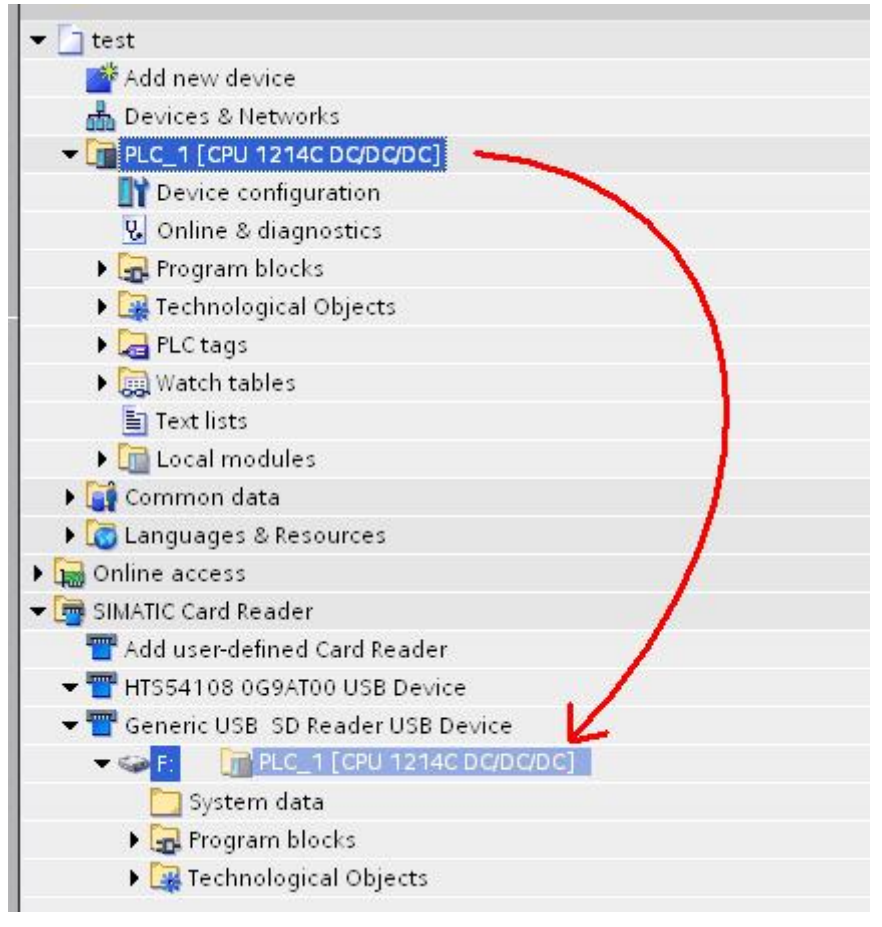

图 6: 拖拽

用户也可以直接将一张已经做好的"程序卡"更改为"传输卡"。

## 2、从存储卡复制项目到 S7-1200PLC

- 第一步:将 CPU 断电
- 第二步: 插卡到 CPU 卡槽
- 第三步:将 CPU 上电,用户会看到 CPU 的"MAINT"黄灯闪烁
- 第四步:将 CPU 断电,将存储卡拔出
- 第五步:将 CPU 上电

## ⑦常见问题:

为什么 CPU 断电上电后进入停止状态,而不进入运行状态?

回答:

IA&DT Service & Support

1. CPU 的启动方式不是"Warm restart-RUN",详细请参考上面"第二步"。

 检查第三步,必须拖拽 PLC 项目到存储卡盘符,而不是程序块等其他项目内容。下 载到存储卡中的项目文件有可能不完整,例如确实硬件组态等。

# 五、使用存储卡清除密码

如果客户忘记了之前设定到 S7-1200 的密码,通过"恢复出厂设置"无法清除 S7-1200 内部的程序和密码,因此唯一的清除方式是使用存储卡。详细步骤如下:

1. 将 S7-1200 设备断电

- 2. 插入一张存储卡到 S7-1200CPU 上,存储卡中的程序不能有密码保护
- 3. 将 S7-1200 设备上电

S7-1200CPU上电后,会将存储卡中的程序复制到内部的 FLASH 寄存器中,即执行清除密码操作。

客户也可以用相同的方法插入一张全新的或者空白的存储卡到 S7-1200CPU,设备上电后,S7-1200CPU 会将内部存储区的程序转移到存储卡中,拔下存储卡后,S7-1200CPU 内部将不在有用户程序,即实现了清除密码。存储卡中的内容可以使用读卡器清除。

### 注意: 不要格式化存储卡

# 六、使用 24M 存储卡更新 S7-1200CPU 的固件版本

### S7-1200 的固件版本可以从西门子官方网站下载:

http://support.automation.siemens.com/WW/view/cn。用户可以使用西门子网站右上方的搜索引擎在"Download"分类中搜索"S7-1200 firmware"。

#### 注意:

- 不同订货号的 S7-1200CPU 的固件文件不相同,下载地址也不相同。用户在下载和更新 固件之前请核对产品订货号。
- 2. 2M存储卡不能用于 CPU 固件升级。

- 固件升级前 CPU 内部存储的项目文件(程序块、硬件组态等)不受影响,不会被清除。
- 如果存储卡中的固件文件订货号与实际 CPU 的订货号不一致,即使执行了下列步骤, CPU 的原固件版本也不会改变。

## 更新 CPU 的固件具体步骤如下:

- 第一步:使用电脑通过读卡器清除存储卡中内容。注意:不要格式化存储卡!
- 第二步: 从西门子官方网站下载最新版本的固件文件。下载并解压缩,用户可以得到一个"S7\_JOB.SYS"文件和"FWUOPDATE.S7S"文件夹。
- 第三步: 将 "S7\_JOB.SYS" 文件和 "FWUOPDATE.S7S" 文件夹拷贝到存储卡 中。
- 第四步: 将存储卡插到 CPU1200 卡槽中。此时 CPU 会停止, "MAINT" 指示灯闪烁。
- 第五步: 将 CPU 断电上电。CPU 的 "RUN/STOP" 指示灯红绿交替闪烁说明固件 正在被更新中。"RUN/STOP" 指示灯亮, "MAINT"指示灯闪烁说明固件更新已经结 束。
- 第六步:拔出存储卡
- 第七步: 再次将 CPU 断电上电

用户可以在 STEP 7 Basic 软件--->online & diagnostics--->Diagnostics--->General 中在 线查看 CPU 目前的固件版本。

如果您对该文档有任何建议,请将您的宝贵建议提交至<u>下载中心留言板</u>。 该文档的文档编号: **A0420** 

# 附录一推荐网址

## 自动化系统

西门子(中国)有限公司 工业自动化与驱动技术集团 客户服务与支持中心 网站首页:<u>www.4008104288.com.cn</u> 自动化系统 **下载中心**: <u>http://www.ad.siemens.com.cn/download/DocList.aspx?TypeId=0&CatFirst=1</u> 自动化系统 **全球技术资源**: <u>http://support.automation.siemens.com/CN/view/zh/10805045/130000</u> "**找答案**"自动化系统版区: <u>http://www.ad.siemens.com.cn/service/answer/category.asp?cid=1027</u>

### 注意事项

应用示例与所示电路、设备及任何可能结果没有必然联系,并不完全相关。应用示例不表示 客户的具体解决方案。它们仅对典型应用提供支持。用户负责确保所述产品的正确使用。这 些应用示例不能免除用户在确保安全、专业使用、安装、操作和维护设备方面的责任。当使 用这些应用示例时,应意识到西门子不对在所述责任条款范围之外的任何损坏/索赔承担责 任。我们保留随时修改这些应用示例的权利,恕不另行通知。如果这些应用示例与其它西门 子出版物(例如,目录)给出的建议不同,则以其它文档的内容为准。

### 声明

我们已核对过本手册的内容与所描述的硬件和软件相符。由于差错难以完全避免,我们不能 保证完全一致。我们会经常对手册中的数据进行检查,并在后续的版本中进行必要的更正。 欢迎您提出宝贵意见。

#### 版权©西门子(中国)有限公司 2001-2008 版权保留

复制、传播或者使用该文件或文件内容必须经过权利人书面明确同意。侵权者将承担权利人的全部损失。权利人保留一切权利,包括复制、发行,以及改编、汇编的权利。

西门子 (中国) 有限公司